| ● ○ ○ methanol,ammonia,water.xlsx                                              |                                                   |                   |    |                     |              |                |                     |                   |   |        |                 |     |   |   |      |          |
|--------------------------------------------------------------------------------|---------------------------------------------------|-------------------|----|---------------------|--------------|----------------|---------------------|-------------------|---|--------|-----------------|-----|---|---|------|----------|
| 2                                                                              | 2 🛅 🗊 🖬 🗮 🔏 🔓 🛍 🞻 🐼 * 🐼 * 🧏 * ½→ ዥ 🐼 🖆 🖏 100% ▪ ⑧ |                   |    |                     |              |                |                     |                   |   |        |                 |     |   |   |      |          |
| A Home Layout Tables Charts SmartArt Formulas Data Review                      |                                                   |                   |    |                     |              |                |                     |                   |   |        |                 |     |   |   |      |          |
|                                                                                |                                                   | Insert Cha        | rt |                     | In           | sert Sparkline | 5                   | Data              |   | CI     | hart Quick Layo | uts |   |   | Char | t Styles |
| 1                                                                              | AR.                                               |                   | An |                     |              |                |                     | The second second |   |        |                 |     |   |   |      | 18 19 11 |
|                                                                                | 1 . WX.                                           | · 🕑 • 🚍 •         |    |                     |              | Illa           |                     |                   |   | 1 1 10 |                 |     |   |   |      |          |
| Column Line Pie Bar Area Scatter Other Line Column Win/Loss Select Switch Plot |                                                   |                   |    |                     |              |                |                     |                   |   |        |                 |     |   |   |      |          |
| 1R x 2C + 8 @ (= fx 649.8933                                                   |                                                   |                   |    |                     |              |                |                     |                   |   |        |                 |     |   |   |      |          |
| 1                                                                              | A                                                 | 8                 | C  | D                   | E            | F              | G                   | Н                 | 1 | 1      | K               | L   | M | N | 0    | р        |
| 1                                                                              | IR spectr                                         | a of Methanol     |    | IR spectr           | of NH3       |                | IR spect            | ra of H2O         | - |        |                 |     |   |   |      | -        |
| 2                                                                              | Wave Numbe                                        | er %Transmittance |    | Wave Number         | Transmittand | e              | Wave Number         | %Transmittance    |   |        |                 |     |   |   |      |          |
| 3                                                                              | (                                                 |                   |    | (cm <sup>-1</sup> ) |              |                | (cm <sup>-1</sup> ) |                   |   |        |                 |     |   |   |      |          |
| 4                                                                              | 649.8933                                          | 67.01316          |    | 649,8933            | 36,14643     |                | 649,8933            | 33.30706          |   |        |                 |     |   |   |      |          |
| ÷.                                                                             | 051.0210                                          | 7 07.20133        |    | 651.8218            | 35.68167     |                | 651,8218            | 32,91391          |   |        |                 |     |   |   |      |          |
| 6                                                                              | 653,7502                                          | 67.07855          |    | 653,7502            | 35,0081      |                | 653,7502            | 32,95427          |   |        | -               |     |   |   |      |          |
| 7                                                                              | 655.6787                                          | 67.00452          |    | 655.6787            | 34.87323     |                | 655.6787            | 33.43892          |   |        |                 |     |   |   |      |          |
| 8                                                                              | 657.6072                                          | 67.44474          |    | 657.6072            | 35.5428      |                | 657.6072            | 33.79055          |   |        |                 |     |   |   |      |          |
| 9                                                                              | 659.5356                                          | 68.46865          |    | 659.5356            | 36.46855     |                | 659.5356            | 34.16638          |   |        |                 |     |   |   |      |          |
| 10                                                                             | 661.4641                                          | 69.66104          |    | 661.4641            | 37.2854      |                | 661.4641            | 35.02722          |   |        |                 |     |   |   |      |          |
| 11                                                                             | 663.3926                                          | 70.20745          |    | 663.3926            | 37.96226     |                | 663.3926            | 35.9567           |   |        |                 |     |   |   |      |          |
| 12                                                                             | 665.321                                           | 69.54869          |    | 665.321             | 38.05239     |                | 665.321             | 36.28067          |   |        |                 |     |   |   |      |          |
| 13                                                                             | 667.2495                                          | 68.29515          |    | 667.2495            | 37.12171     |                | 667.2495            | 35.95652          |   |        |                 |     |   |   |      |          |
| 14                                                                             | 669.178                                           | 68.37101          |    | 669.178             | 36.49408     |                | 669.178             | 35.51315          |   |        |                 |     |   |   |      |          |
| 15                                                                             | 671.1064                                          | 69.65686          |    | 671.1064            | 37.40126     |                | 671.1064            | 35.45639          |   |        |                 |     |   |   |      |          |
| 16                                                                             | 673.0349                                          | 70.58659          |    | 673.0349            | 38.66124     |                | 673.0349            | 35.92218          |   |        |                 |     |   |   |      |          |
| 17                                                                             | 674.9634                                          | 70.87532          |    | 674.9634            | 39.29173     |                | 674.9634            | 36.86336          |   |        |                 |     |   |   |      |          |
| 18                                                                             | 676.8918                                          | 70.84436          |    | 676.8918            | 39.20654     |                | 676.8918            | 37.78823          |   |        |                 |     |   |   |      |          |
| 19                                                                             | 678.8203                                          | 70.871            |    | 678.8203            | 38.76209     |                | 678.8203            | 38.32168          |   |        |                 |     |   |   |      |          |
| 20                                                                             | 680.7488                                          | 71.27828          |    | 680.7488            | 38.41033     |                | 680.7488            | 38.58323          |   |        |                 |     |   |   |      |          |
| 21                                                                             | 682.6772                                          | 71.77254          |    | 682.6772            | 38.43829     |                | 682.6772            | 38.49179          |   |        |                 |     |   |   |      |          |
| 22                                                                             | 684.6057                                          | 71.6698           |    | 684.6057            | 38.65821     |                | 684.6057            | 37.97049          |   |        |                 |     |   |   |      |          |
| 23                                                                             | 686.5342                                          | 71.12164          |    | 686.5342            | 38.71103     |                | 686.5342            | 37.59151          |   |        |                 |     |   |   |      |          |
| 24                                                                             | 688.4626                                          | 70.94073          |    | 688.4626            | 38.66319     |                | 688.4626            | 37.75473          |   |        |                 |     |   |   |      |          |
| 25                                                                             | 690.3911                                          | 71.1296           |    | 690.3911            | 38.856       |                | 690.3911            | 38.01763          |   |        |                 |     |   |   |      |          |
| 26                                                                             | 692.3196                                          | 71.26601          |    | 692.3196            | 39.5373      |                | 692.3196            | 38.08606          |   |        |                 |     |   |   |      |          |
| 27                                                                             | 694.248                                           | 71.71612          |    | 694.248             | 40.58514     |                | 694.248             | 38.3717           |   |        |                 |     |   |   |      |          |
| 28                                                                             | 696.1765                                          | 72.8077           |    | 696.1765            | 41.43882     |                | 696.1765            | 39.08917          |   |        |                 |     |   |   |      |          |
| 29                                                                             | 698.105                                           | 73.81134          |    | 698.105             | 41.67833     |                | 698.105             | 39.92738          |   |        |                 |     |   |   |      |          |
| 30                                                                             | 700.0334                                          | 73.88645          |    | 700.0334            | 41.57518     | -              | 700.0334            | 40.52301          |   |        |                 |     |   |   |      |          |
| 31                                                                             | 701.9619                                          | 73.24559          |    | 701.9619            | 41.24701     |                | 701.9619            | 40.7065           |   |        |                 |     |   |   |      |          |
| 32                                                                             | 703.8904                                          | 72.75173          |    | 703.8904            | 40.32998     | -              | 703.8904            | 40.54541          |   |        |                 |     |   |   |      |          |
| 33                                                                             | 705.8188                                          | 72.94682          |    | 705.8188            | 39.23542     | -              | 705.8188            | 40.33952          |   |        |                 |     |   |   |      |          |
| 34                                                                             | 707.7473                                          | 73.09062          |    | 707.7473            | 39.086/1     | -              | 707.7473            | 40.30997          |   |        |                 |     |   |   |      |          |
| 35                                                                             | 709.6758                                          | 74.46078          |    | 709.6758            | 39.95293     |                | 709.0758            | 40.51417          |   |        |                 |     |   |   |      |          |
| 30                                                                             | 712 5227                                          | 74.99014          |    | 713 5337            | 40.77099     |                | 712 5227            | 40.96202          |   |        |                 |     |   |   |      |          |
| 20                                                                             | 715.532/                                          | 75.40279          |    | 715.532/            | 41.20399     | -              | 715.532/            | 41.56019          |   |        |                 |     |   |   |      |          |
| 30                                                                             | 717 3906                                          | 75.09088          |    | 717 3996            | 41.02002     |                | 717 3904            | 41.9772           |   |        |                 |     |   |   |      |          |
| 40                                                                             | 710 2101                                          | 75.01773          |    | 710 2191            | 42.00038     |                | 710 2101            | 42.13819          |   |        | -               |     |   |   |      |          |
| 40                                                                             | /19.5181                                          | 12.30213          |    | /19.5161            | 42.22018     |                | /19.5161            | 42.51057          |   |        |                 |     |   |   |      |          |

Given that you have over 1700 cells to highlight, let's do this efficiently fast. Start off by highlighting cells A4 and B4. While holding your "shift" key down, start tapping your "page down" key until you come to the very end of your data. You may have to use "arrow up" and "arrow down" keys to get it just right.

| O O methanol,ammonia,water.xlsx |                                                           |            |            |               |          |               |            |             |       |              |                |    |     |       |            |        |  |
|---------------------------------|-----------------------------------------------------------|------------|------------|---------------|----------|---------------|------------|-------------|-------|--------------|----------------|----|-----|-------|------------|--------|--|
| 2                               | 🗄 🗊 🕞                                                     | l 🗟 📈 🖻    | 1 🛍 🕩      | <b>⊠</b> • @• | Σ · 20   | • 🏆 • 👧       |            | 100% - 🕜    |       |              |                |    |     | Q+ (" | Viscosity" |        |  |
| A                               | A Home Layout Tables Charts SmartArt Formulas Data Review |            |            |               |          |               |            |             |       |              |                |    |     |       |            |        |  |
| -                               |                                                           | Insert Cha | rt         |               | Inse     | rt Sparklines |            | Data        |       | Cha          | rt Quick Layou | ts |     |       | Chart      | Styles |  |
| ah                              | 1 · · · · · · · · · · · · · · · · · · ·                   |            |            |               |          | ulas Um       | 1 1        |             |       |              |                |    |     | 1 1 1 |            |        |  |
| Colur                           | d <sup>oo</sup> b<br>In line                              | Pie Bar    | Area S     | catter Other  | Line     | Column Win/Lo | Select     | Switch Plot | E THE | <u>al la</u> |                |    |     | Q     |            |        |  |
| Colum                           |                                                           |            | Aica J     |               | Line     |               | Jaa Belect | Switch Flot |       |              |                |    |     |       |            |        |  |
| -                               | A4                                                        |            | Jx 649.8   | 5933          | E        | E             | <i>c</i>   | н           | T     | 1            | V.             | 1  | M   | N     | 0          | D      |  |
| 1729                            | 3976.499                                                  | 99,7333    |            | 3976.499      | 95,7042  |               | 3976.499   | 93,59081    |       |              | n.             |    | Del | N.    | 0          | F      |  |
| 1730                            | 3978.427                                                  | 99.91518   |            | 3978.427      | 95.93288 |               | 3978.427   | 93,96142    |       |              |                |    |     |       |            |        |  |
| 1731                            | 3980.355                                                  | 100.0621   | -          | 3980.355      | 95.99547 |               | 3980.355   | 94.12388    |       |              |                |    |     |       |            |        |  |
| 1732                            | 3982.284                                                  | 100.0682   |            | 3982.284      | 95.96716 |               | 3982.284   | 94.00041    |       |              |                |    |     |       |            |        |  |
| 1733                            | 3984.25                                                   | 100.0089   |            | 3984.212      | 95.96755 |               | 3984.212   | 93.87384    |       |              |                |    | -   |       |            |        |  |
| 1734                            | 3986.141                                                  | 100.1171   | -          | 3986.141      | 96.04241 |               | 3986.141   | 93.98124    |       |              |                |    |     |       |            |        |  |
| 1735                            | 3988.069                                                  | 100.3245   |            | 3988.069      | 96.06537 |               | 3988.069   | 94.12489    |       |              |                |    |     |       |            |        |  |
| 1736                            | 3989.998                                                  | 100.2875   |            | 3989.998      | 95.89175 |               | 3989.998   | 93.99498    |       |              |                |    |     |       |            |        |  |
| 1737                            | 3991.926                                                  | 100.0094   |            | 3991.926      | 95.6671  |               | 3991.926   | 93.70237    |       |              |                |    |     |       |            |        |  |
| 1738                            | 3993.855                                                  | 99.79739   |            | 3993.855      | 95.63886 |               | 3993.855   | 93.52911    |       |              |                |    |     |       |            |        |  |
| 1739                            | 3995.783                                                  | 99.73777   |            | 3995.783      | 95.80522 |               | 3995.783   | 93.51778    |       |              |                |    |     |       |            |        |  |
| 1740                            | 3997.712                                                  | 99.7228    |            | 3997.712      | 95.99582 |               | 3997.712   | 93.57735    |       |              |                |    |     |       |            |        |  |
| 1741                            | 3999.64                                                   | 99.76505   | <b>6</b>   | 3999.04       | 90.13982 |               | 3999.64    | 93.00138    |       |              |                |    |     |       |            |        |  |
| 1743                            |                                                           |            | 1738R x 2C |               |          |               |            |             |       |              |                |    |     |       |            |        |  |
| 1744                            |                                                           |            |            |               |          |               |            |             |       |              |                |    |     |       |            |        |  |
| 1745                            |                                                           |            |            |               |          |               |            |             |       |              |                |    |     |       |            |        |  |
| 1746                            |                                                           |            |            |               |          |               |            |             |       |              |                |    |     |       |            |        |  |
| 1747                            |                                                           |            |            |               |          |               |            |             |       |              |                |    |     |       |            |        |  |
| 1748                            |                                                           |            |            |               |          |               |            |             |       |              |                |    |     |       |            |        |  |
| 1749                            |                                                           |            |            |               |          |               |            |             |       |              |                |    |     |       |            |        |  |
| 1750                            |                                                           |            |            |               |          |               |            |             |       |              |                |    |     |       |            |        |  |
| 1751                            |                                                           |            |            |               |          |               |            |             |       |              |                |    |     |       |            |        |  |
| 1752                            |                                                           |            |            |               |          |               |            |             |       |              |                |    |     |       |            |        |  |
| 1753                            |                                                           |            |            |               |          |               |            |             |       |              |                |    |     |       |            |        |  |
| 1755                            |                                                           |            | -          |               |          |               |            |             |       |              |                |    |     |       |            |        |  |
| 1756                            |                                                           |            |            |               |          |               |            |             |       |              |                |    |     |       |            |        |  |
| 1757                            |                                                           |            |            |               |          |               |            |             |       |              |                |    |     |       |            |        |  |
| 1758                            |                                                           |            |            |               |          |               |            |             |       |              |                |    |     |       |            |        |  |
| 1759                            |                                                           |            |            |               |          |               |            |             |       |              |                |    |     |       |            |        |  |
| 1760                            |                                                           |            |            |               |          |               |            |             |       |              |                |    |     |       |            |        |  |
| 1761                            |                                                           |            |            |               |          |               |            |             |       |              |                |    |     |       |            |        |  |
| 1762                            |                                                           |            |            |               |          |               |            |             |       |              |                |    |     |       |            |        |  |
| 1763                            |                                                           |            |            |               |          |               |            |             |       |              |                |    |     |       |            |        |  |
| 1764                            |                                                           |            |            |               |          |               |            |             |       |              |                |    |     |       |            |        |  |
| 1765                            |                                                           |            |            |               |          |               |            |             |       |              |                |    |     |       |            |        |  |
| 1767                            |                                                           |            |            |               |          |               |            |             |       |              |                |    |     |       |            |        |  |
| 1768                            |                                                           |            | -          |               |          | -             |            |             |       |              |                |    |     |       |            |        |  |
| 1100                            |                                                           |            |            |               |          |               |            |             |       |              |                |    |     |       |            |        |  |

If you've done it correctly you should end up at the bottom of your data columns as shown here. If not, try again.

| • • • • • • • • • • • • • • • • • • • |          |        |                  |                            |                |                |            |                          |   |     |                      |   |   |       |             |        |
|---------------------------------------|----------|--------|------------------|----------------------------|----------------|----------------|------------|--------------------------|---|-----|----------------------|---|---|-------|-------------|--------|
| 2                                     | 🖬 🗔 🕞    |        | 26 G             | 5 5.0                      | 1 · 🛛 · 🖉      | • 🌾 🦉          |            | 100% * 🥝                 |   |     |                      |   |   | (Q+ ( | "Viscosity" |        |
| A                                     | Home     | Layout | Tables           | Charts Sr                  | nan Art Fori   | nulas Da       | ita Revie  | w                        |   |     |                      |   |   |       |             |        |
| T.                                    |          |        | Insert Chart     |                            | : Ins          | ert Sparklines |            | Data                     |   | Cha | rt Quick Layou       | s |   |       | Chart       | Styles |
| d                                     | - :      | 0-     | <b>-</b>         |                            | <u>س</u> - ر   |                | ] 🖪        |                          |   |     |                      |   |   |       |             | 11     |
| Colun                                 | nn Line  | Pie    | Bar Ar           | ea Scatter (               | Other Line     | Column Win/L   | oss Select | Switch Plot              | - |     | in the second second |   |   |       |             |        |
|                                       | A4       | 1 6    | m (= fr          | 640 2                      |                |                |            | Consideration in Section |   |     |                      |   |   |       |             |        |
| 1                                     | A        |        | Scatter          |                            |                | F              | G          | Н                        | 1 | 1   | К                    | L | M | N     | 0           | р      |
| 1729                                  | 3976.499 | 9      | Statter          |                            |                |                | 3976.499   | 93.59081                 |   |     |                      |   |   |       |             | -      |
| 1730                                  | 3978.427 | 99     | 0 0              | 9                          | 11.            |                | 3978.427   | 93.96142                 |   |     |                      |   |   |       |             |        |
| 1731                                  | 3980.355 | 10     | 0 0              | 100                        |                |                | 3980.355   | 94.12388                 |   |     |                      |   |   |       |             |        |
| 1732                                  | 3982.284 | 10     | 0 0 0            | 9.02                       | 124            |                | 3982.284   | 94.00041                 |   |     |                      |   |   |       |             |        |
| 1733                                  | 3984.212 | 10     | Mandua d Caretta | n Emerath                  | Coursely David |                | 3984.212   | 93.87384                 |   |     |                      |   |   |       |             |        |
| 1734                                  | 3986.141 | 10     | Marked Scatte    | r Smooth<br>Marked Scatter | Smooth Lined   |                | 3986.141   | 93.98124                 |   |     |                      |   |   |       |             |        |
| 1735                                  | 3988.069 | 10     | 0.3245           | Marked Scatter             | Juiller        |                | 3988.069   | 94.12489                 |   |     |                      |   |   |       |             |        |
| 1736                                  | 3989.998 | 10     | 9 0              | 1 1 1                      | 8 5 1.75       |                | 3989.998   | 93.99498                 |   |     |                      |   |   |       |             |        |
| 1737                                  | 3991.926 | 10     | 129              |                            |                |                | 3991.926   | 93.70237                 |   |     |                      |   |   |       |             |        |
| 1738                                  | 3993.855 | 99     | 2.00             | 1 1                        |                |                | 3993.855   | 93.52911                 |   |     |                      |   |   |       |             |        |
| 1739                                  | 3995.783 | 99     | Caustalas        | Censister Lines            |                |                | 3995.783   | 93.51778                 |   |     |                      |   |   |       |             |        |
| 1740                                  | 3997.712 | 9!     | Marked Scatte    | straight Lineo             |                |                | 3997.712   | 93.57735                 |   |     |                      |   |   |       |             |        |
| 1741                                  | 3999.64  | 99     | Markeo Scatte    | Scatter                    |                | J              | 3999.64    | 93.66138                 |   |     |                      |   |   |       |             |        |
| 1742                                  |          |        |                  |                            |                |                |            |                          |   |     |                      |   |   |       |             |        |
| 1743                                  |          |        |                  |                            |                |                |            |                          |   |     |                      |   |   |       |             |        |
| 1744                                  |          |        |                  |                            |                |                |            |                          |   |     |                      |   |   |       |             |        |
| 1745                                  |          | _      |                  |                            |                |                |            |                          |   |     |                      |   |   |       |             |        |
| 1740                                  |          |        |                  |                            |                |                |            |                          |   |     |                      |   |   |       |             |        |
| 1748                                  |          |        |                  |                            |                |                |            |                          |   |     |                      |   |   |       |             |        |
| 1749                                  |          |        |                  |                            |                |                |            |                          |   |     |                      |   |   |       |             |        |
| 1750                                  |          |        |                  |                            |                |                |            |                          |   |     |                      |   |   |       |             |        |
| 1751                                  |          |        |                  |                            |                |                |            |                          |   |     |                      |   |   |       |             |        |
| 1752                                  |          |        |                  |                            |                |                |            |                          |   |     |                      |   |   |       |             |        |
| 1753                                  |          |        |                  |                            |                |                |            |                          |   |     |                      |   |   |       |             |        |
| 1754                                  |          |        |                  |                            |                |                |            |                          |   |     |                      |   |   |       |             |        |
| 1755                                  |          |        |                  |                            |                |                |            |                          |   |     |                      |   |   |       |             |        |
| 1756                                  |          |        |                  |                            |                |                |            |                          |   |     |                      |   |   |       |             |        |
| 1757                                  |          |        |                  |                            |                |                |            |                          |   |     |                      |   |   |       |             |        |
| 1758                                  |          |        |                  |                            |                |                |            |                          |   |     |                      |   |   |       |             |        |
| 1759                                  |          |        |                  |                            |                | 2              |            |                          |   |     |                      |   |   |       |             |        |
| 1760                                  |          |        |                  |                            |                |                |            |                          |   |     |                      |   |   |       |             |        |
| 1761                                  |          |        |                  |                            |                |                |            |                          |   |     |                      |   |   |       |             |        |
| 1762                                  |          |        |                  |                            |                |                |            |                          |   |     |                      |   |   |       |             |        |
| 1763                                  |          |        |                  |                            |                |                |            |                          |   |     |                      |   |   |       |             |        |
| 1764                                  |          |        |                  |                            |                |                |            |                          |   |     |                      |   |   |       |             |        |
| 1765                                  |          |        |                  |                            |                | -              |            |                          |   |     |                      |   |   |       |             |        |
| 1766                                  |          |        |                  |                            |                | 1              |            |                          |   |     |                      |   |   |       |             |        |
| 1767                                  |          |        |                  |                            |                | 1              |            |                          |   |     |                      |   |   |       |             |        |
| 1/08                                  |          |        |                  |                            |                |                |            |                          |   |     |                      |   |   |       |             |        |

Insert a "Scatter" plot except in this case use the "Smooth Lined Scatter". The next gallery will show you the wisdom of choosing this style versus "Marked Scatter".

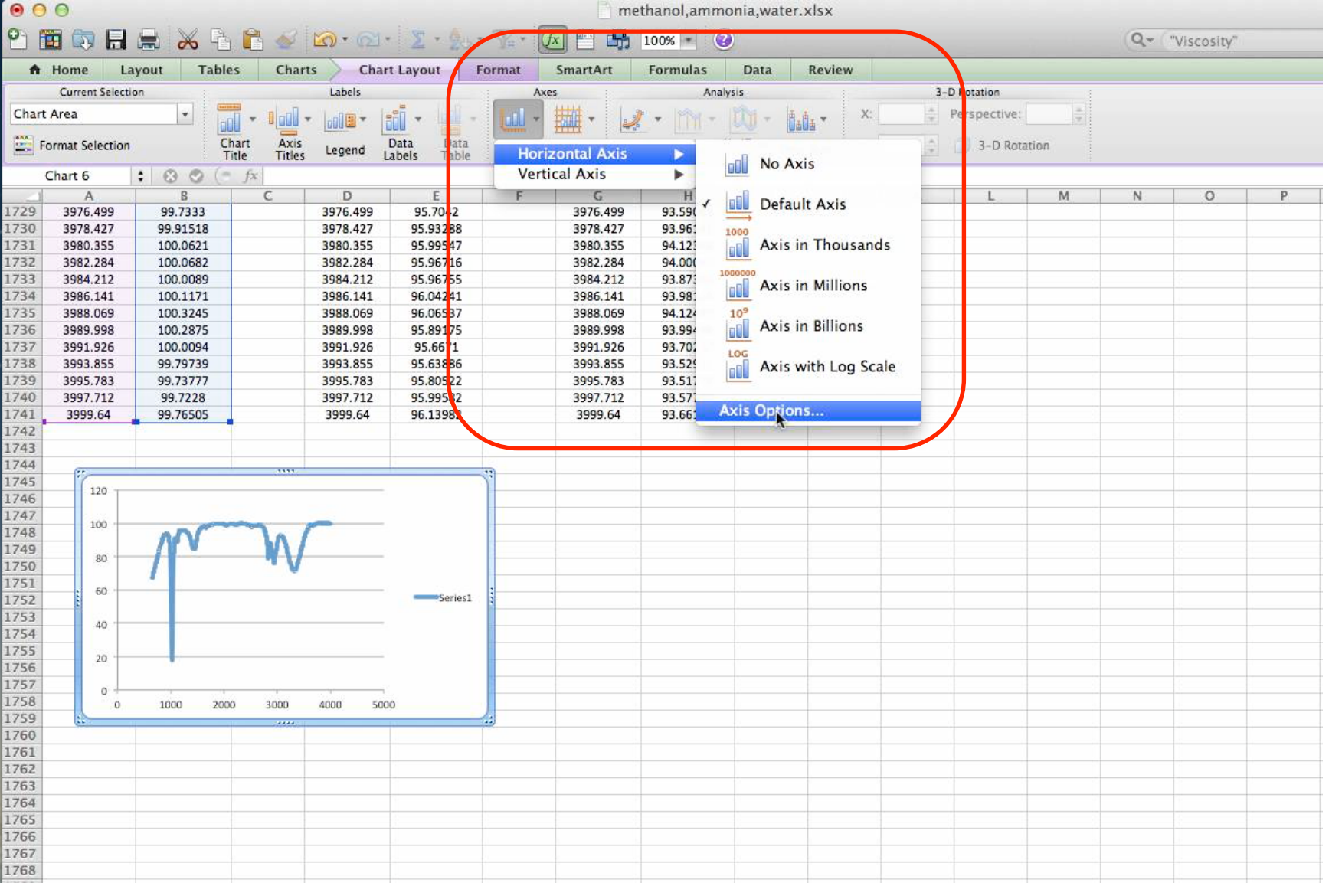

Smooth Line!!! Much better than 1700+ markers. Let's trim and reverse the x-axis. Under the "Chart Layout" thumbnail, find "Axes" drop down menu. Go to "Horizontal Axis" and then to "Axis Options...".

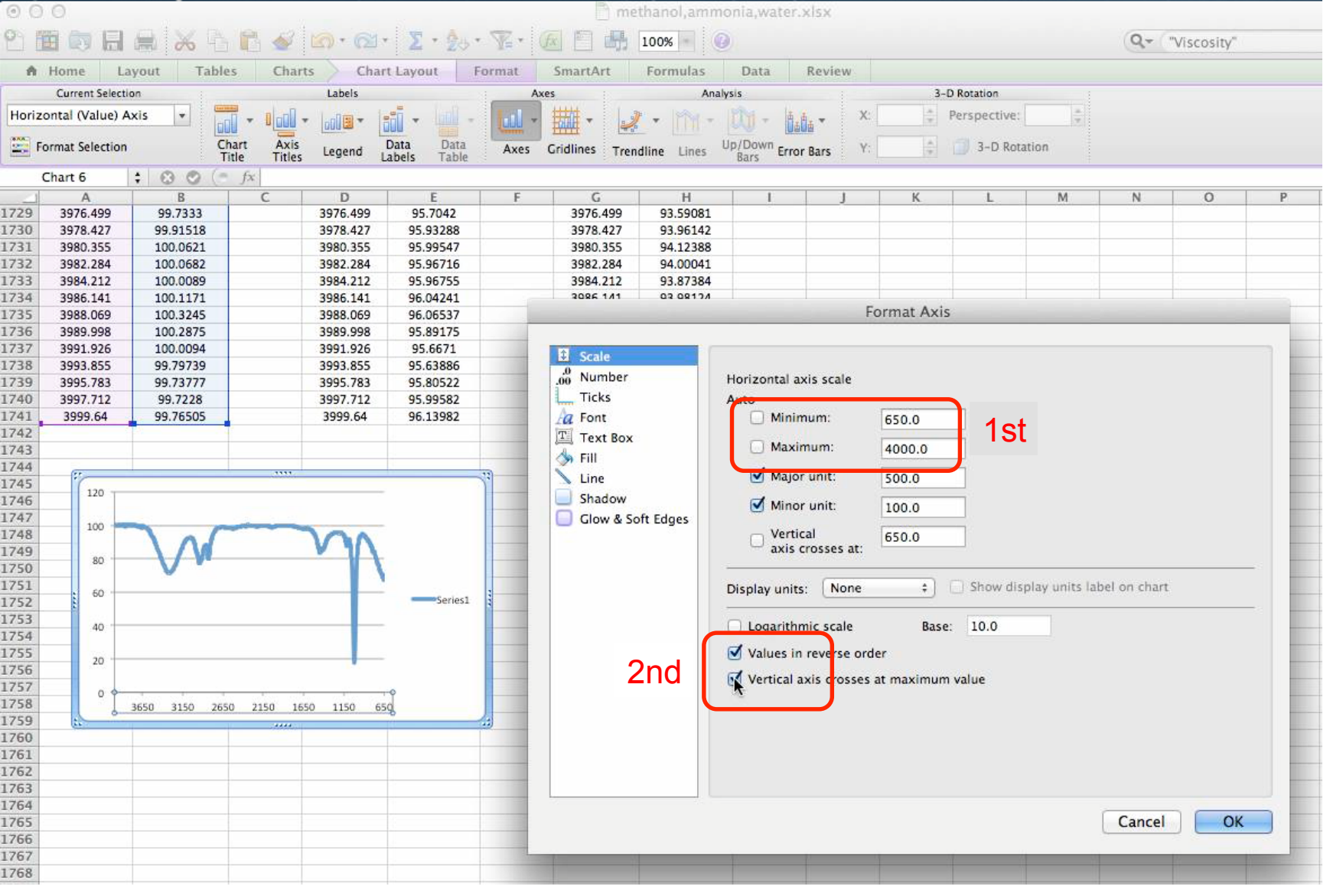

Looking at your x-data, the smallest value is about 650 and your maximum is about 4000. Make sure you have "Scale" hightlighted. Type these in. Then put check marks in both the "values in reverse order" and "vertical axis crosses at maximum value". Notice how your plot changes. By tradition, IR Spectra are numbered from biggest wave number to smallest wave number.

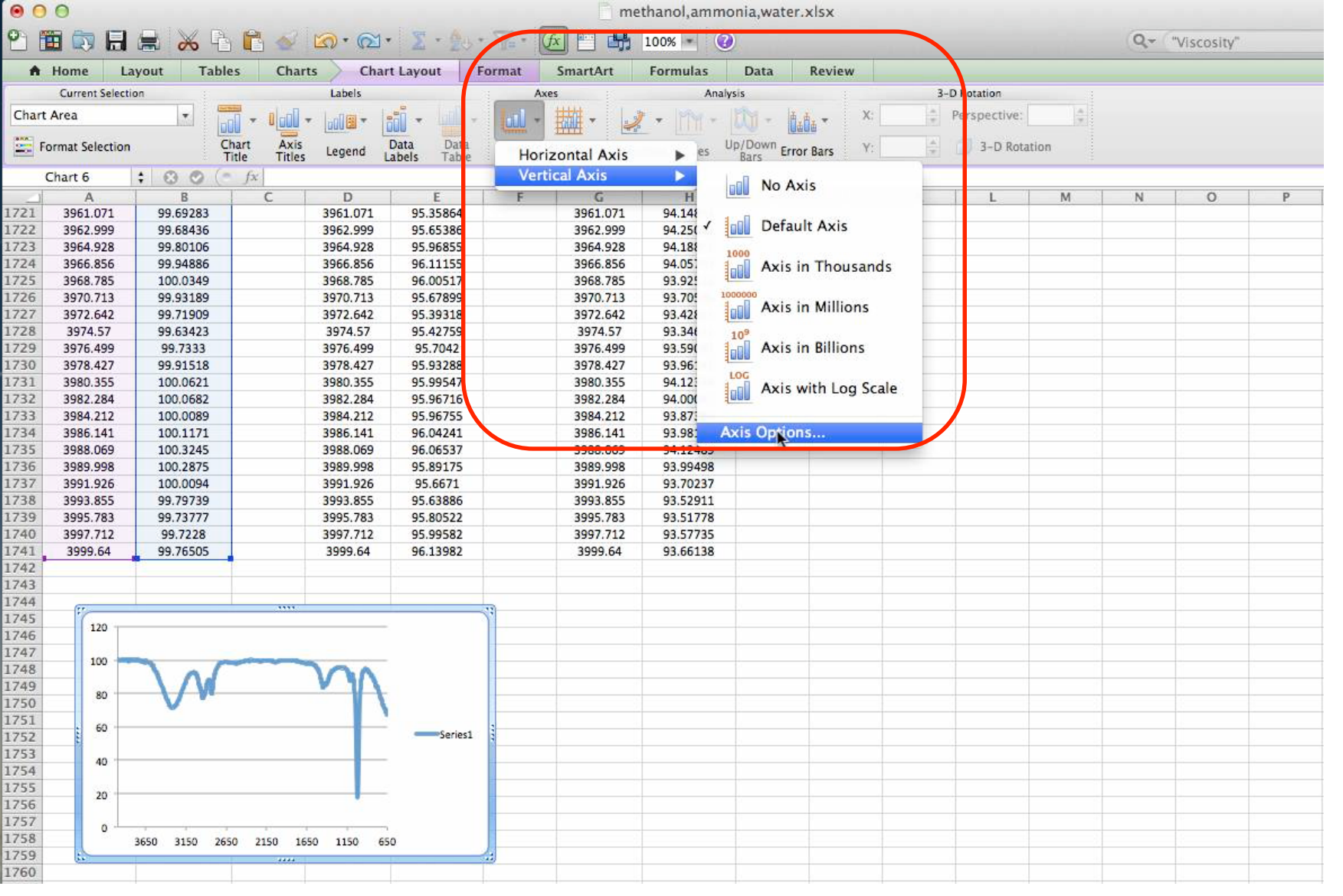

Now trim the y-axis by going to the "Chart Layout" thumbnail. Find "Axes" drop down menu, then "Vertical Axis", then "Axis Options...".

| 00      | 0               |               |                      |         |              |         | 🛅 met                                                                  | hanol,amm   | ionia,water     | xlsx           |             |             |        |        |                |   |  |  |  |  |
|---------|-----------------|---------------|----------------------|---------|--------------|---------|------------------------------------------------------------------------|-------------|-----------------|----------------|-------------|-------------|--------|--------|----------------|---|--|--|--|--|
| 21      |                 |               |                      |         |              |         |                                                                        |             |                 |                |             |             |        |        | Q- "Viscosity" |   |  |  |  |  |
| ÷.      | Home La         | ayout Table   | es Charts            | Cha     | rt Layout    | Format. | SmartArt                                                               | Formulas    | Data            | Review         |             |             |        |        |                |   |  |  |  |  |
| 1       | Current Selecti | ion           |                      | Labels  |              | : A     | xes                                                                    | Ana         | lysis           | 3              | 3-1         | D Rotation  |        |        |                |   |  |  |  |  |
| Vertica | al (Value) Axis | s 🔻 🧮         |                      |         | - in .       | 1.11    |                                                                        | - 19M -     | 11 - H          | d X:           |             | Perspective |        |        |                |   |  |  |  |  |
|         | 1000            |               |                      |         |              |         |                                                                        |             |                 | We -           |             |             |        |        |                |   |  |  |  |  |
| See Fo  | ormat Selection | UT<br>Ti      | itle Titles          | egend   | Labels Table | Axes    | Gridlines Trend                                                        | iline Lines | Bars Erro       | or Bars Y:     |             | 3-D Ro      | tation |        |                |   |  |  |  |  |
| C       | Chart 6         | : 00 0        | fx                   |         |              |         |                                                                        |             |                 |                |             |             |        |        |                |   |  |  |  |  |
|         | A               | В             | C                    | D       | E            | F       | G                                                                      | Н           | 1               | J              | K           | L           | M      | N      | 0              | Р |  |  |  |  |
| 1721    | 3961.071        | 99.69283      | 3                    | 961.071 | 95.35864     |         | 3961.071                                                               | 94.14853    |                 |                |             | 10.00       |        |        |                |   |  |  |  |  |
| 1722    | 3962.999        | 99.68436      | 3                    | 962.999 | 95.65386     |         | 3962.999                                                               | 94.25022    |                 |                |             |             |        |        |                |   |  |  |  |  |
| 1723    | 3964.928        | 99.80106      | 3                    | 964.928 | 95.96855     |         | 3964.928                                                               | 94.18801    |                 |                |             |             |        |        |                |   |  |  |  |  |
| 1724    | 3966.856        | 99.94886      | 3                    | 966.856 | 96.11155     |         | 3966.856                                                               | 94.05703    |                 |                |             |             |        |        |                |   |  |  |  |  |
| 1725    | 3968.785        | 100.0349      | 3                    | 968.785 | 96.00517     |         | 3968.785                                                               | 93.92522    |                 | -              |             |             |        | _      |                |   |  |  |  |  |
| 1726    | 3970.713        | 99.93189      | 3                    | 970.713 | 95.67899     | -       | 30/0 /14                                                               | GI MERE     |                 | E              | ormat Avis  |             |        |        |                | - |  |  |  |  |
| 1727    | 3972.642        | 99./1909      | 3                    | 9/2.642 | 95.39318     | -       |                                                                        |             |                 | 14             | onnat Axis  | <u></u>     |        |        |                | - |  |  |  |  |
| 1720    | 39/4.5/         | 99.03423      |                      | 076 400 | 95.42759     | -       |                                                                        |             |                 |                |             |             |        |        |                |   |  |  |  |  |
| 1725    | 3978 437        | 99.7333       | 3                    | 078 427 | 95.7042      |         | Scale                                                                  |             |                 |                |             |             |        |        |                |   |  |  |  |  |
| 1731    | 3980 355        | 100.0621      | 3                    | 980 355 | 95 99547     |         | 00 Number Vertical axis scale   Ticks Auto   A Font Minimum   Toxt Pox |             |                 |                |             |             |        |        |                | - |  |  |  |  |
| 1732    | 3982.284        | 100.0682      | 3                    | 982.284 | 95,96716     |         |                                                                        |             |                 |                |             |             |        |        |                |   |  |  |  |  |
| 1733    | 3984,212        | 100.0089      |                      | 984.212 | 95,96755     |         |                                                                        |             |                 |                |             |             |        |        |                |   |  |  |  |  |
| 1734    | 3986.141        | 100.1171      | 3                    | 986.141 | 96.04241     |         |                                                                        |             |                 |                |             |             |        |        |                |   |  |  |  |  |
| 1735    | 3988.069        | 100.3245      | 3                    | 988.069 | 96.06537     |         | Maximum: 100.0                                                         |             |                 |                |             |             |        |        |                |   |  |  |  |  |
| 1736    | 3989.998        | 100.2875      | 3                    | 989.998 | 95.89175     |         | S Fill                                                                 |             | 1               |                |             |             |        |        |                |   |  |  |  |  |
| 1737    | 3991.926        | 100.0094      | 3                    | 991.926 | 95.6671      |         | <b>Line</b>                                                            |             | C Majo          | anne.          | 10.0        |             |        |        |                |   |  |  |  |  |
| 1738    | 3993.855        | 99.79739      | 3                    | 993.855 | 95.63886     |         | Shadow                                                                 |             | Minor unit: 2.0 |                |             |             |        |        |                |   |  |  |  |  |
| 1739    | 3995.783        | 99.73777      | 3                    | 995.783 | 95.80522     |         | Glow & So                                                              | ft Edges    |                 |                |             |             |        |        |                |   |  |  |  |  |
| 1740    | 3997.712        | 99.7228       | 3                    | 997.712 | 95.99582     |         |                                                                        |             | 🖌 Horia         | zontal         | 0.0         |             |        |        |                |   |  |  |  |  |
| 1741    | 3999.64         | 99.76505      | 1                    | 3999.64 | 96.13982     |         |                                                                        |             | axis            | crosses at:    | -           |             |        |        |                |   |  |  |  |  |
| 1742    |                 |               | (                    |         |              |         |                                                                        |             |                 |                |             |             |        |        |                |   |  |  |  |  |
| 1743    |                 |               |                      |         |              |         | Display units: None + Show display units label on c                    |             |                 |                |             |             |        |        |                |   |  |  |  |  |
| 1744    | (11)            |               |                      |         |              | - 12    |                                                                        |             | -               |                |             |             |        |        |                |   |  |  |  |  |
| 1745    | 100 -           | -             | and the owner wanted |         | -            |         |                                                                        |             | D Logarith      | mic scale      | Base        | : 10.0      |        |        |                |   |  |  |  |  |
| 1746    | 90 -            | 101           |                      | AA      |              |         |                                                                        |             |                 |                |             |             |        |        |                |   |  |  |  |  |
| 1/4/    |                 |               | V                    |         |              |         |                                                                        |             | Values in       | n reverse ord  | er          |             |        |        |                | _ |  |  |  |  |
| 1748    | 00              | V             |                      |         |              |         |                                                                        |             | - Horizont      | tal axis cross | es at maxim | um value    |        |        |                |   |  |  |  |  |
| 1749    | 70              |               |                      |         |              |         |                                                                        |             |                 |                |             |             |        |        |                |   |  |  |  |  |
| 1751    | 60              |               |                      |         | -            |         |                                                                        |             |                 |                |             |             |        |        |                |   |  |  |  |  |
| 1752    | 50              |               |                      |         |              | 3       |                                                                        |             |                 |                |             |             |        |        |                |   |  |  |  |  |
| 1753    | 40              |               |                      | _       |              |         |                                                                        |             |                 |                |             |             |        |        |                |   |  |  |  |  |
| 1754    | 30              |               |                      |         | -            |         |                                                                        |             |                 |                |             |             |        |        |                |   |  |  |  |  |
| 1755    | 20              |               |                      | _       | -            |         |                                                                        |             |                 |                |             |             |        |        |                |   |  |  |  |  |
| 1756    | 10              |               |                      |         | _            |         |                                                                        |             |                 |                |             |             |        | -      |                |   |  |  |  |  |
| 1757    |                 |               |                      |         |              |         |                                                                        |             |                 |                |             |             |        | Cancel | OK             |   |  |  |  |  |
| 1758    | 0.00            | 3650 3150 265 | 0 2150 1650          | 1150 6  | 50           |         |                                                                        |             |                 |                |             |             |        | -      |                | _ |  |  |  |  |
| 1759    | =               |               | 4444                 |         |              | -       |                                                                        |             |                 | 1              | 1           |             | 1      |        |                |   |  |  |  |  |
| 1760    |                 |               |                      |         |              |         |                                                                        |             |                 |                |             |             |        |        |                |   |  |  |  |  |

Looking at our y-data, the maximum is about 100%. Make sure you have "Scale" highlighted, change the maximum to 100.